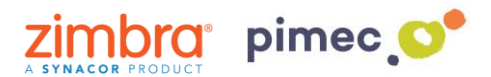

1. Para delegar una cuenta en Zimbra, después de haber iniciado sesión nos dirigiremos a **Preferencias** en **Cuentas**. Una vez allí buscaremos el botón, **Añadir delegado**.

| Correo Contactos                 | Agenda Tareas                                                           | Maletín Preferencias                                                                                            | WebDAV                      |                                       |      |  |  |  |  |  |  |
|----------------------------------|-------------------------------------------------------------------------|----------------------------------------------------------------------------------------------------|-----------------------------|---------------------------------------|------|--|--|--|--|--|--|
| Guardar Cancelar                 | Deshacer cambios                                                        |                                                                                                    |                             |                                       |      |  |  |  |  |  |  |
| <ul> <li>Preferencias</li> </ul> | Cuentas                                                                 | Cuentas                                                                                                    |                             |                                       |      |  |  |  |  |  |  |
| 🎲 General                        | Cuencas                                                                 |                                                                                                    |                             |                                       |      |  |  |  |  |  |  |
| 🚵 Cuentas                        | Nombre de cuenta                                                        | Estado Dirección de c                                                                                           | orreo                       |                                       | Tipo |  |  |  |  |  |  |
| 🖂 Correo                         | Cuenta principal                                                        | Cuenta principal Aceptar demo@zimbrademo.net Principal                                                          |                             |                                       |      |  |  |  |  |  |  |
| 🌱 Filtros                        | Añadir cuenta externa                                                   | Añadir Perfil Eliminar                                                                                          |                             |                                       |      |  |  |  |  |  |  |
| 📝 Firmas                         |                                                                         |                                                                                                    |                             |                                       |      |  |  |  |  |  |  |
| a Fuera de la oficina            | Configuración d                                                         | e la cuenta principal                                                                                           |                             |                                       |      |  |  |  |  |  |  |
| 🤯 Direcciones fiables            |                                                                         | -                                                                                                    |                             |                                       |      |  |  |  |  |  |  |
| 省 Contactos                      |                                                                         | Dirección de correo:                                                                                            | demo@zimbrademo.net         |                                       |      |  |  |  |  |  |  |
| 🦰 Agenda                         |                                                                         | Nombre de cuenta: Cuenta principal                                                                              |                             |                                       |      |  |  |  |  |  |  |
| 🛓 Compartir                      | c (                                                                     |                                                                                                    |                             |                                       |      |  |  |  |  |  |  |
| 🛕 Notificaciones                 | Configuración de los                                                    | mensajes enviados<br>De: S                                                                                      | elecciona el nombre que apa | rece en el campo "De" de los mensaies |      |  |  |  |  |  |  |
| Dispositivos y aplicacio         |                                                                         |                                                                                                    | DEMO Zimbra 8.6             | demo@zimbrademo.net                   |      |  |  |  |  |  |  |
| S Importar/Exportar              |                                                                         | Description of the second second second second second second second second second second second second second s |                             |                                       |      |  |  |  |  |  |  |
| Accesos directos                 |                                                                         | Responder a:                                                                                                    | Configurar el campo "Res    | ponder a" de los mensajes a:          |      |  |  |  |  |  |  |
| Z Zimlets                        |                                                                         |                                                                                                    | p. ej., Paco Paquirri       |                                       | Ŧ    |  |  |  |  |  |  |
|                                  |                                                                         | Firma: A                                                                                                    | dministra tus firmas        |                                       |      |  |  |  |  |  |  |
|                                  | Delegados: Los usuarios siguientes han delegado autoridad a esta cuenta |                                                                                                    |                             |                                       |      |  |  |  |  |  |  |
|                                  |                                                                         |                                                                                                    | Nombre                      | Tipo                                  |      |  |  |  |  |  |  |
|                                  |                                                                         |                                                                                                    | demo@zimbrademo.net         | Enviar como                           |      |  |  |  |  |  |  |
|                                  |                                                                         | Į.                                                                                                    | Añadir delegado Editar per  | misos Eliminar                        |      |  |  |  |  |  |  |

2. Nos aparecerá una pantalla donde podemos **introducir la cuenta de correo** (de nuestro dominio o de otro que esté en el mismos servidor de Zimbra, consultar con nuestro proveedor).

Aquí definiremos si queremos que la cuenta delegada envíe e-mails como si fuésemos nosotros mismos (**Enviar como**), o bien si queremos que nuestro delegado envíe e-mails de parte nuestra, donde el remitente observará si le ha enviado el correo un delegado o el origina (**Enviar de parte de**):

| Permisos de delegado |                      |  |  |  |  |  |  |  |
|----------------------|----------------------|--|--|--|--|--|--|--|
| Correo:              | demo2@zimbrademo.net |  |  |  |  |  |  |  |
|                      | Enviar como          |  |  |  |  |  |  |  |
|                      | Enviar de parte de   |  |  |  |  |  |  |  |
|                      | Aceptar              |  |  |  |  |  |  |  |

Aparecerá también un aviso en nuestro Zimbra conforme se ha enviado dicho aviso.

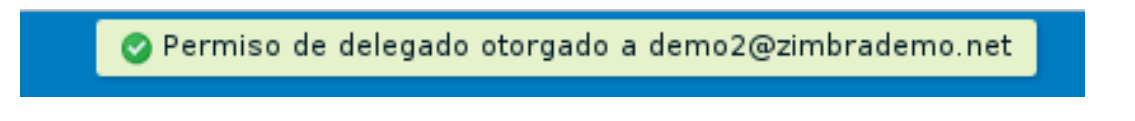

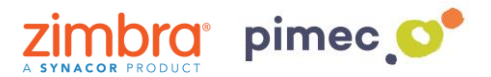

3. Todo esto enviará un correo a la cuenta delegada donde se le indicará que se han delegado permisos de envío en nombre de esa cuenta:

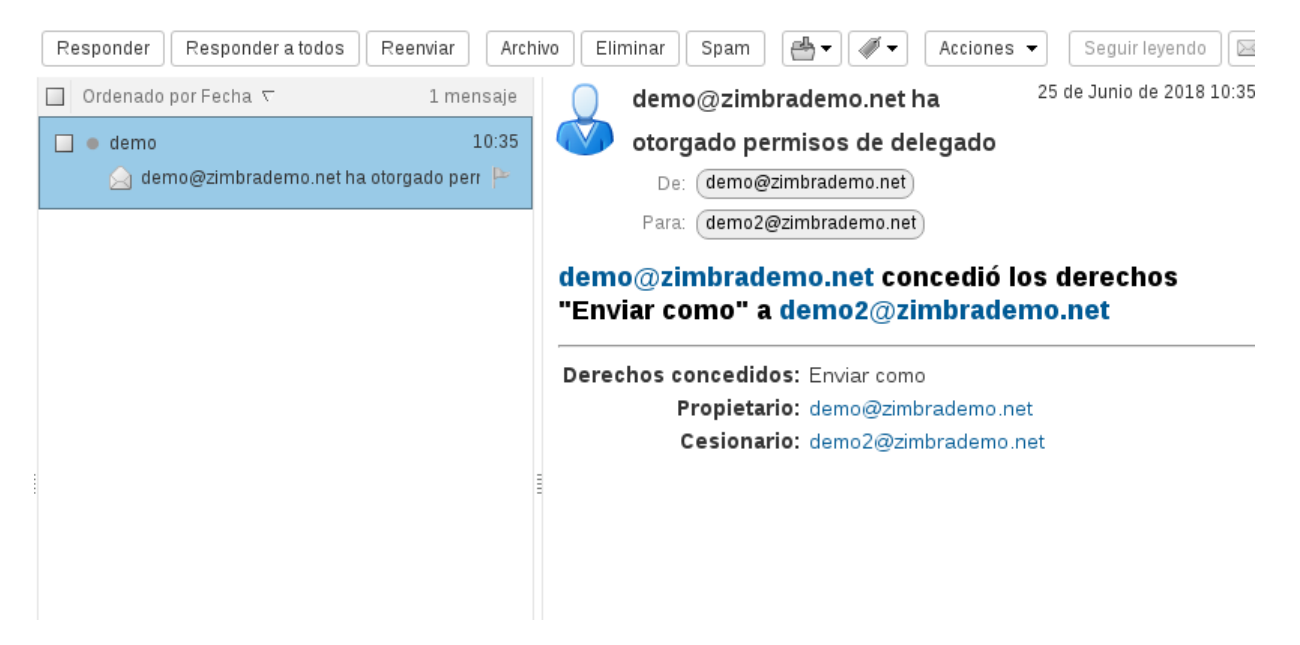

4. En este momento ya podríamos enviar e-mails desde nuestra cuenta delegada. Una vez dispuestos a hacerlo observaremos un **desplegable** al lado de **De:**, donde podremos escoger si queremos enviar el e-mail como nosotros mismos o bien usando los permisos de delegación, este último utilizando incluso su misma firma.

| Correo     | Contactos                                                                          | Agenda                          | Tareas                                    | Maletín        | Preferencias                                | WebDAV        | Redactar 🛛     | ប   |  |  |  |
|------------|------------------------------------------------------------------------------------|---------------------------------|-------------------------------------------|----------------|---------------------------------------------|---------------|----------------|-----|--|--|--|
| Enviar 🔻   | Cancelar Enviar por SMTP Plantillas 🔹 Guardar borrador 🖍 Opciones 👻                |                                 |                                           |                |                                             |               |                |     |  |  |  |
| De:        | Cuenta principal (Demo 2 Zimbrademo <demo2@zimbrademo.net>)</demo2@zimbrademo.net> |                                 |                                           |                |                                             |               |                |     |  |  |  |
| Para:      | Cuenta principal                                                                   | l (Demo 2 Zimbi<br>SE 7SB «demo | rademo <demo2<br>@zimbrademo.r</demo2<br> | @zimbradem     | 10.net>)                                    |               |                |     |  |  |  |
| CC:        | DEMO ZIMBIA O                                                                      | SE 201 -demo                    | ezimirademe.i                             | let-           |                                             |               |                |     |  |  |  |
| Asunto:    |                                                                                    |                                 |                                           |                |                                             |               |                |     |  |  |  |
| Adjuntar 🖛 | Consejo: arrastra                                                                  | y suelta archivo                | s desde tu escrit                         | orio para añac | dir archivos adjuntos a                     | este mensaje. |                |     |  |  |  |
| Sans Serif |                                                                                    | - Párrafo                       | - B <i>I</i>                              | <u></u> ₽      | <u>T</u> <sub>x</sub> <u>A</u> • <u>A</u> • |               | · ≟ · 66 ≡ ≡ ≡ | i 🗉 |  |  |  |
|            | 🛛 Ω — 🎟                                                                            | - + +                           | $\diamond$                                |                |                                             |               |                |     |  |  |  |
|            |                                                                                    |                                 |                                           |                |                                             |               |                |     |  |  |  |
|            |                                                                                    |                                 |                                           |                |                                             |               |                |     |  |  |  |
|            |                                                                                    |                                 |                                           |                |                                             |               |                |     |  |  |  |
|            |                                                                                    |                                 |                                           |                |                                             |               |                |     |  |  |  |

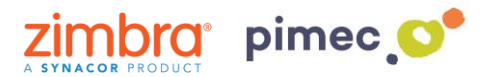

5. Si queremos que, además de poder utilizar una cuenta delegada, nos asigne automáticamente una firma asociada con unas características determinadas, nos dirigiremos en nuestra **cuenta principal** (NO DELEGADA) en **Preferencias/ Cuentas** y posteriormente en **Añadir Perfil**. Una vez esté seleccionado, encontraremos justo debajo de este su configuración.

| Correo                         | Contactos       | Agenda       | Tareas        | Maletín                           | Preferencias                                  | WebDAV                                                                                                    |
|--------------------------------|-----------------|--------------|---------------|-----------------------------------|-----------------------------------------------|----------------------------------------------------------------------------------------------------|
| Guardar C                      | ancelar         | Deshacer cam | pios          |                                   |                                               |                                                                                                    |
| <ul> <li>Preference</li> </ul> | ias             | Cuentar      |               |                                   |                                               |                                                                                                    |
| 🎲 General                      |                 | Cuentas      |               |                                   |                                               |                                                                                                    |
| 🚵 Cuentas                      |                 | Nombre       | de cuenta     | Estado                            | Dirección de corr                             | Tipo Tipo                                                                                                    |
| 🖂 Correo                       |                 | Cuenta pr    | incipal       | Aceptar                           | demo@zimbrac                                  | lemo.net Principal                                                                                                    |
| 🌱 Filtros                      |                 | Nuevo pe     | rfil 1        | Aceptar                           | demo@zimbrad                                  | lemo.net Perfil                                                                                                    |
| 🌛 Firmas                       |                 | Añadir cu    | enta externa  | Añadir Perfil                     | Eliminar                                      |                                                                                                    |
| ab Fuera de                    | la oficina      |              |               |                                   |                                               |                                                                                                    |
| 🦁 Direccion                    | es fiables      | Configu      | ración do     | porfil                            |                                               |                                                                                                    |
| 🍐 Contacto                     | os              | coningu      | racion de     | perm                              |                                               |                                                                                                    |
| 📑 Agenda                       |                 |              |               | Usa los perfiles<br>determinado e | s para cambiar much<br>en el trabaio, crea un | ias configuraciones al enviar mensajes electrónicos. Por ejemplo, si envías mensajes con un rol<br>perfil para ese rol |
| 🛓 Comparti                     | tir             | Nomb         | re de Perfil: | Nuevo perfil 1                    |                                               |                                                                                                    |
| 🛕 Notificació                  | ones            |              |               |                                   |                                               |                                                                                                    |
| 📔 Dispositiv                   | vos y aplicacio | Configura    | ción de los i | mensajes en                       | viados                                        |                                                                                                    |
| 😫 Importar/                    | /Exportar       |              | De:           | Selecciona el n                   | iombre que aparece                            | en el campo "De" de los mensajes                                                                                       |
| Accesos o                      | directos        |              |               | DEMO Zin                          | nbra OSE ZSP                                  | demo@zimbrademo.net 💌                                                                                                  |
| Z Zimlets                      |                 | R            | esponder a:   |                                   |                                               |                                                                                                    |
|                                |                 |              |               |                                   |                                               |                                                                                                    |
|                                |                 |              |               | p. ej., Paci                      | o Paquirri                                    | Ψ                                                                                                    |
|                                |                 |              | Firma:        | Administra tus                    | firmas                                        |                                                                                                    |
|                                |                 | Utilizar     | este perfil:  | Al respon                         | der a o reenviar los r                        | nensajes enviados a:                                                                                                   |
| 44 4 Junio de                  | 2019            |              |               | demo@zin                          | nbrademo.net                                  |                                                                                                    |
| LMMJ                           | VSD             |              |               |                                   |                                               |                                                                                                    |
| 28 29 30 31                    | 1 2 3           |              |               | Alredacta                         | r responder a o ree                           | nviar maneajae an las carnetas:                                                                                        |
| 4 5 6 7                        | 8 9 10          |              |               |                                   | a, responder a o ree                          |                                                                                                    |
| 18 19 20 21                    | 22 23 24        |              |               | nombres d                         | le las carpetas                               |                                                                                                    |
| 25 26 27 28                    | <b>29 30</b> 1  |              |               | Introduce l                       | os nombres de las ca                          | arpetas separados por comas o punto y coma                                                                             |
| 2 2 4 5                        | 6 7 8           |              |               |                                   |                                               |                                                                                                    |

6. Le **asignaremos** un nombre al perfil y **rellenaremos** el campo **De:** para que cuando enviemos des de este perfil, el destinatario del e-mail nos identifique correctamente (por defecto aparecerá nuestra identidad principal) y configuraremos el campo **Responder a:** si queremos que, cuando nos respondan a los correos enviados con este perfil, no respondan al emisor del correo, si no a otro que podemos marcar de forma manual (por ejemplo un no-reply):

| Configuración de                                                         | perfil                                                                                                    |                     |   |  |  |  |  |  |  |  |
|--------------------------------------------------------------------------|----------------------------------------------------------------------------------------------------|---------------------|---|--|--|--|--|--|--|--|
|                                                                          | Usa los perfiles para cambiar muchas configuraciones al enviar mensajes electrónicos. Por ejemplo, si envías mensajes con un rol<br>determinado en el trabajo, crea un perfil para ese rol. |                     |   |  |  |  |  |  |  |  |
| Nombre de Perfil:                                                        | PERFIL DE EJEMPLO                                                                                                    |                     |   |  |  |  |  |  |  |  |
| Configuración de los mensajes enviados                                   |                                                                                                    |                     |   |  |  |  |  |  |  |  |
| De: Selecciona el nombre que aparece en el campo "De" de los mensajes    |                                                                                                    |                     |   |  |  |  |  |  |  |  |
|                                                                          | EJEMPLO   bTactic                                                                                                    | demo@zimbrademo.net | • |  |  |  |  |  |  |  |
| Responder a:                                                             |                                                                                                    |                     |   |  |  |  |  |  |  |  |
|                                                                          | p. ej., Paco Paquirri                                                                                                    |                     | • |  |  |  |  |  |  |  |
| Firma:                                                                   | Administra tus firmas                                                                                                    |                     |   |  |  |  |  |  |  |  |
| Utilizar este perfil: Al responder a o reenviar los mensajes enviados a: |                                                                                                    |                     |   |  |  |  |  |  |  |  |
|                                                                          | demo@zimbrədemo.net                                                                                                    |                     |   |  |  |  |  |  |  |  |
| Al redactar, responder a o reenviar mensajes en las carpetas:            |                                                                                                    |                     |   |  |  |  |  |  |  |  |
|                                                                          | nombres de las carpetas                                                                                                    |                     |   |  |  |  |  |  |  |  |
|                                                                          | Introduce los nombres de las carpetas separados por comas o punto y coma                                                                                                    |                     |   |  |  |  |  |  |  |  |

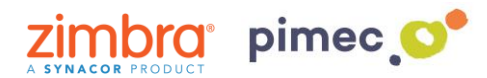

- 7. En este momento, podemos también definir en el parámetro Utilizar este perfil:
  - Al responder a o reenviar los mensajes enviados a: Servirá, por ejemplo, para responder usando este perfil, por tanto esta cuenta DELEGADA, cada vez que respondamos a los correos recibidos de ejemplo@ejemplo.com
  - Al redactar. responder a o reenviar los mensajes en las carpetas: en este caso, podemos hacer que, cuando respondamos los mensajes contenidos en una carpeta (generalmente la que hemos compartido anteriormente), ya nos coja este perfil de cuenta DELEGADA de forma automática, si tener que ir al desplegable de Redactar mensaje.

| ción de perf                          | Elegir carpeta                                                                                                    |                  |  |  |  |  |  |  |  |  |
|---------------------------------------|----------------------------------------------------------------------------------------------------|------------------|--|--|--|--|--|--|--|--|
| Usa los<br>determ<br>de Perfil: PERFI | iscribe algo en el cuadro para filtrar la lista. Pulsa el<br>abulador para cambiar el enfoque. Las teclas de<br>lecha se pueden usar para desplazarse dentro de la<br>sta. |                  |  |  |  |  |  |  |  |  |
| on de los mensa                       | Flujo de actividad                                                                                                    |                  |  |  |  |  |  |  |  |  |
| De: Selecci                           | 🔻 🗄 Bandeja de entrada                                                                                                    | nsajes           |  |  |  |  |  |  |  |  |
| EJE                                   | 🗂 test 📃 💼                                                                                                    | emo.net          |  |  |  |  |  |  |  |  |
| onder a:                              | 🗒 Enviados                                                                                                    |                  |  |  |  |  |  |  |  |  |
| D. 1                                  | 🐻 Spam                                                                                                    |                  |  |  |  |  |  |  |  |  |
| Firma: Admini                         | 👕 Papelera                                                                                                    |                  |  |  |  |  |  |  |  |  |
|                                       | 📋 Flujo de actividad                                                                                                    |                  |  |  |  |  |  |  |  |  |
| te perfil: 🗌 Al                       | Proves                                                                                                    |                  |  |  |  |  |  |  |  |  |
| de                                    | Nuevo Aceptar Cancelar                                                                                                    |                  |  |  |  |  |  |  |  |  |
| AI                                    | redactar, responder a o reenviar mensajes en las carpe                                                                                                    | tas:             |  |  |  |  |  |  |  |  |
| no                                    | mbres de las carpetas                                                                                                    | 10               |  |  |  |  |  |  |  |  |
| Intr                                  | oduce los nombres de las carpetas separados por coma                                                                                                    | s o punto y coma |  |  |  |  |  |  |  |  |

8. Una vez configurado el perfil como deseemos, **estableceremos** una firma que caracterizará este perfil y lo diferenciará del principal. Nos dirigiremos a **Preferencias** en **Firmas**, donde pulsaremos **Nueva firma**, introduciéndole un nombre y una firma determinada.

Posteriormente en el apartado **Utilizar firmas** asignaremos a nuestro perfil creado anteriormente esta nueva firma tanto para mensajes nuevos como para respuestas y reenvíos.

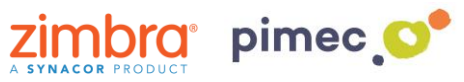

| Correo Contactos         | Agenda Tareas Maletín Preferencias WebDAV                           |                               |
|--------------------------|---------------------------------------------------------------------|-------------------------------|
| Guardar Cancelar         | Deshacer cambios                                                    |                               |
| Preferencias             | Firmas                                                              |                               |
| 🎡 General                |                                                                     |                               |
| 🚵 Cuentas                | Nombre: FIRMA EJEMPLO                                               | Texto sin formato 👻           |
| 🖂 Correo                 | btactic ESTA ES UNA FIRMA DE EJEMPLO QUE UTILIZAREMOS P             | ARA NUESTRO PEREIL DE EJEMPLO |
| 🌱 Filtros                | FIRMA EJEMPLO                                                       |                               |
| 🌛 Firmas                 |                                                                     |                               |
| ᡖ Fuera de la oficina    |                                                                     |                               |
| 🤯 Direcciones fiables    |                                                                     |                               |
| 占 Contactos              |                                                                     |                               |
| i Agenda                 |                                                                     |                               |
| 🛓 Compartir              | Nueva firmal Eliminar                                               | Examinar Borrar               |
| 🛕 Notificaciones         |                                                                     |                               |
| Dispositivos y aplicacio |                                                                     |                               |
| 😫 Importar/Exportar      | Utilizar firmas                                                     |                               |
| Accesos directos         | Mensajes nuevos Respuestas y reenvíos                               |                               |
| Z Zimlets                | Cuenta principal: btactic 🔹 btactic 👻                               |                               |
|                          | PERFIL DE EJEMPLO: FIRMA EJEMPLO V                                  |                               |
|                          | Colocación de firmas: 🜔 Encima del mensaje 🛛 Debajo de los mensajes |                               |
|                          |                                                                     |                               |

9. Finalmente **guardaremos** todos los cambios. Ahora ya podremos enviar e-mails con esta firma determinada además de todas aquellas características que hayamos seleccionado anteriormente.

| Correo                                                                                                    | Contactos                                                                     | Agenda      | Tareas          | Maletín                           | Preferencias     | WebDAV | Redactar |  |       |       |            | <u>ں</u> |
|----------------------------------------------------------------------------------------------------|-------------------------------------------------------------------------------|-------------|-----------------|-----------------------------------|------------------|--------|----------|--|-------|-------|------------|----------|
| Enviar 🖛                                                                                                    | nviar 💌 Cancelar Enviar por SMTP Plantillas 🔻 Guardar borrador 🗽 🕵 Opciones 💌 |             |                 |                                   |                  |        |          |  |       | 6     |            |          |
| De:                                                                                                    | PERFIL DE EJEM                                                                | PLO (EJEMPL | 0   bTactic < c | lemo@zimbrad                      | ≥mo.net>) 💌      |        |          |  |       |       |            |          |
| Para:                                                                                                    |                                                                               |             |                 |                                   |                  |        |          |  |       |       |            |          |
| CC:                                                                                                    |                                                                               |             |                 |                                   |                  |        |          |  |       |       |            |          |
| Asunto:                                                                                                    |                                                                               |             |                 |                                   |                  |        |          |  |       |       |            |          |
| Adjuntar 🔻 Consejo: arrastra y suelta archivos desde tu escritorio para añadir archivos adjuntos a este mensaje. |                                                                               |             |                 |                                   |                  |        |          |  |       |       |            |          |
| Modern                                                                                                    | ~ 12pt ~                                                                      | Párrafo     | - B <i>I</i>    | <u>⊍ <del>S</del> </u> <i>I</i> × | <u>A · A ·</u> Ξ |        | E - 66 E |  | 🖬 🖉 ΰ | Ω — = | <b>h</b> 🖻 | <>       |

ESTA ES UNA FIRMA DE EJEMPLO QUE UTILIZAREMOS PARA NUESTRO PERFIL DE EJEMPLO